# 4G router quick start guide

The Huawei 4G wireless router is a portable, battery powered device that lets your child access the internet on a laptop or tablet so they can do schoolwork at home.

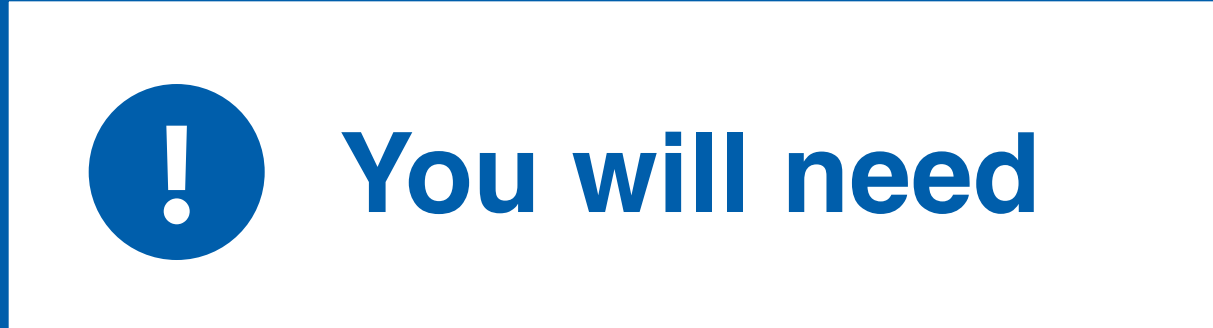

- a laptop, tablet or mobile
- a pen or pencil

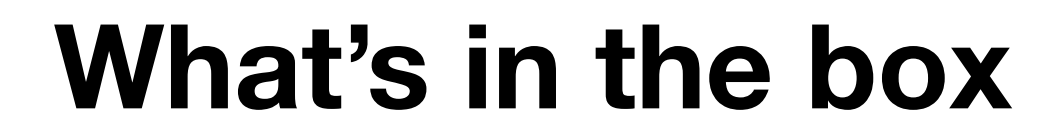

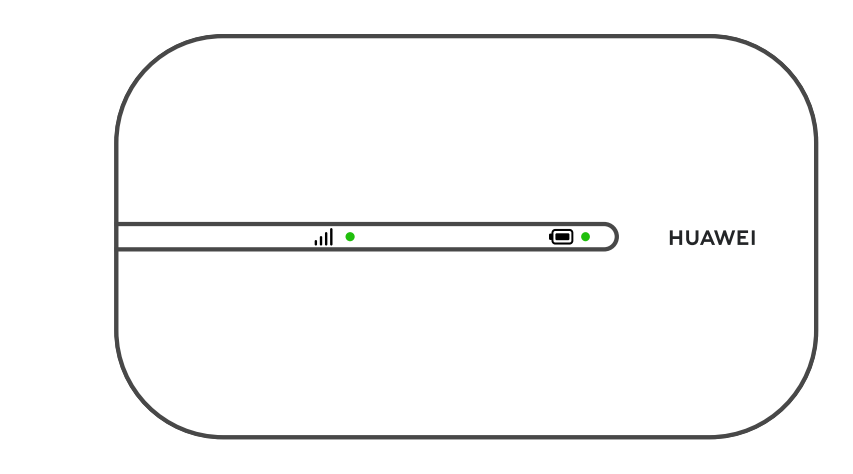

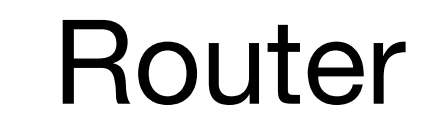

## Setting up the 4G router

**1. Remove the router's back cover** 

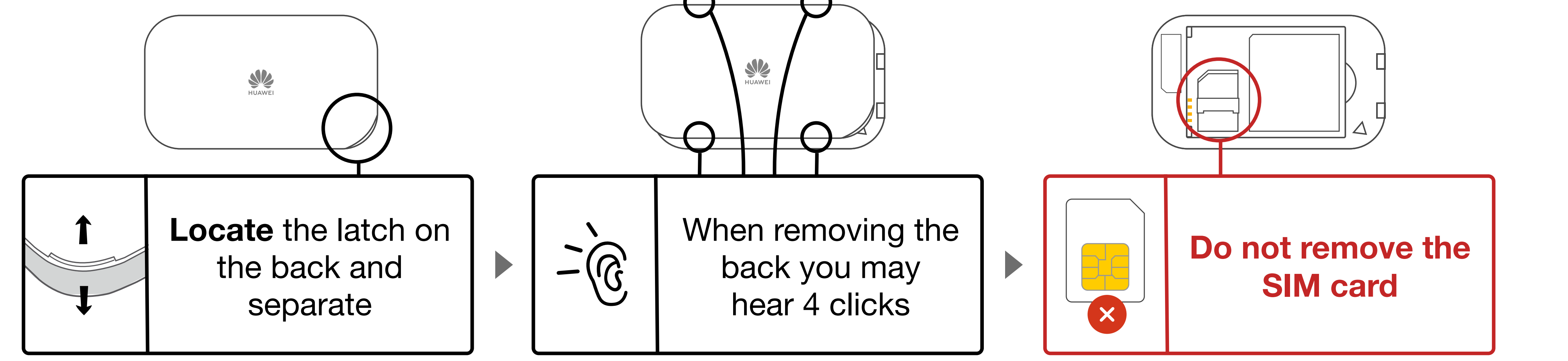

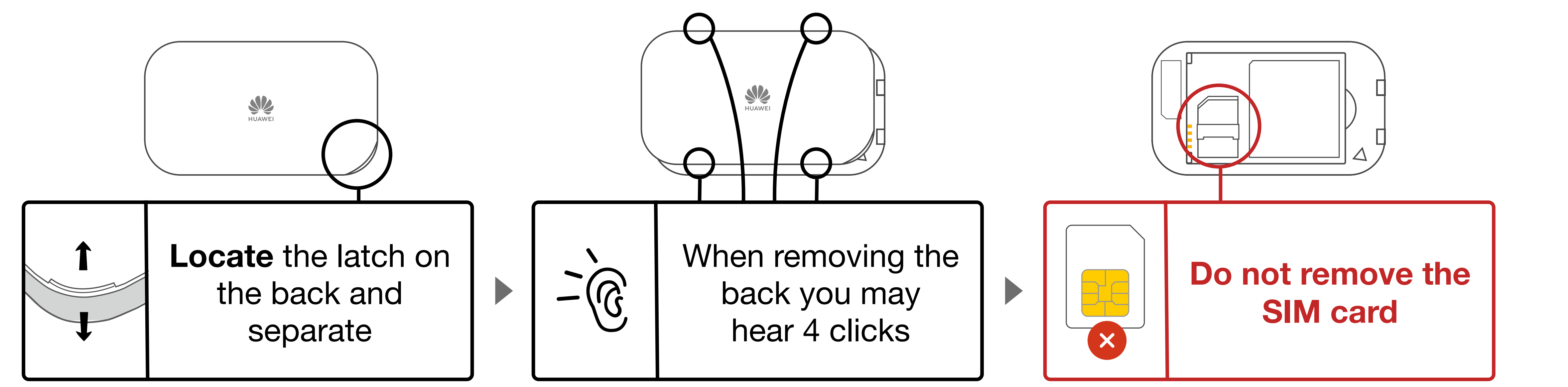

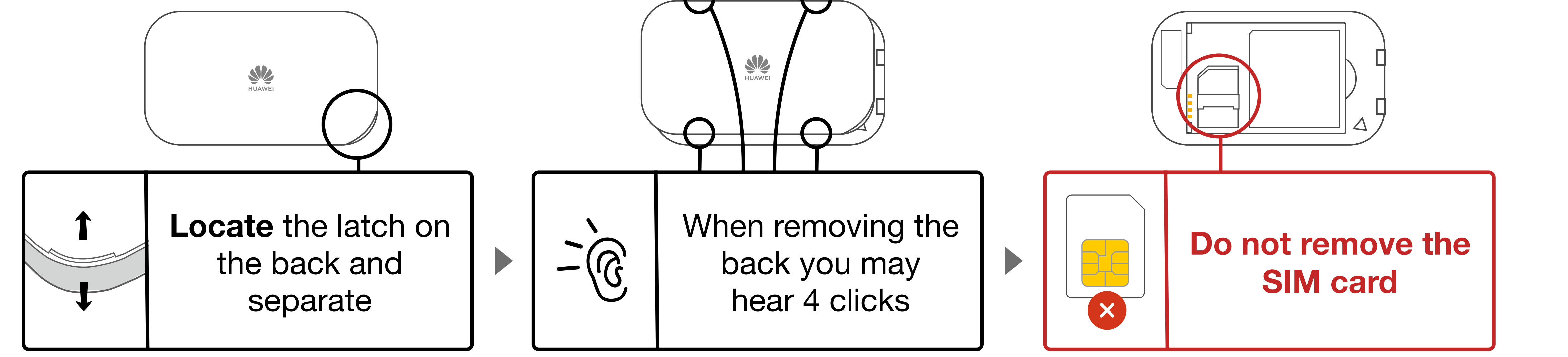

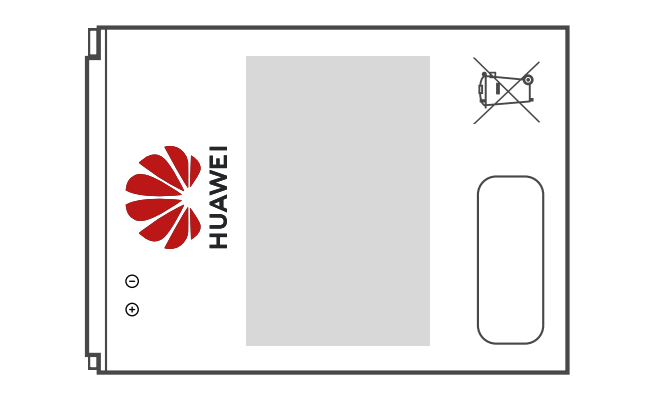

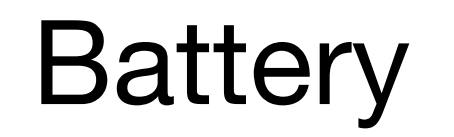

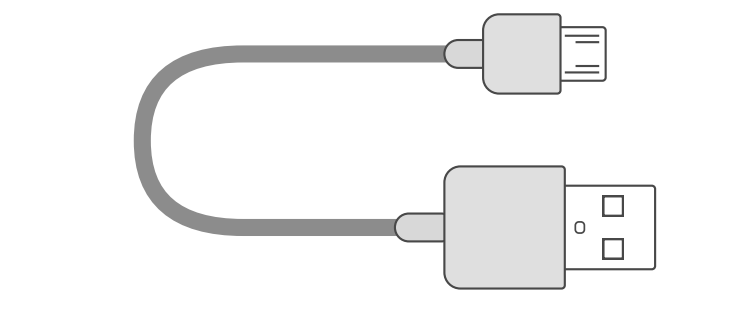

Micro-USB cable

## 2. Write down the network name (SSID) and the WiFi key

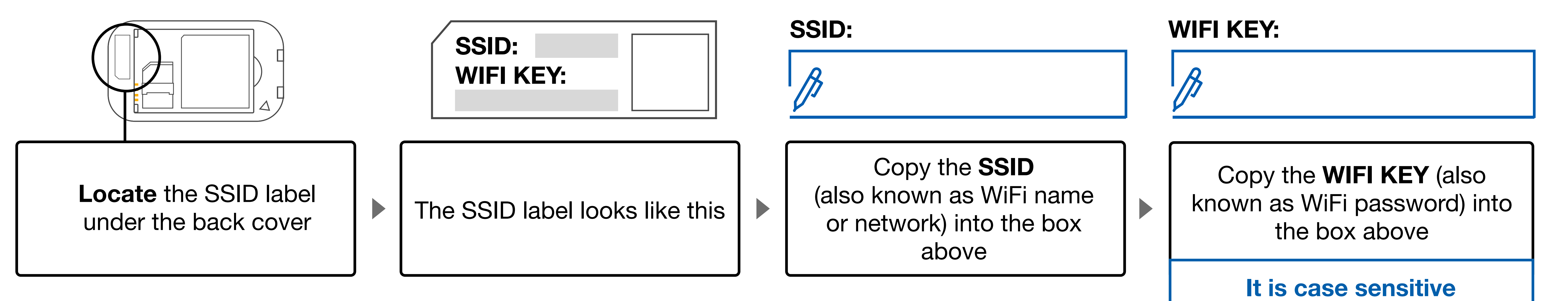

#### **3. Insert the battery**

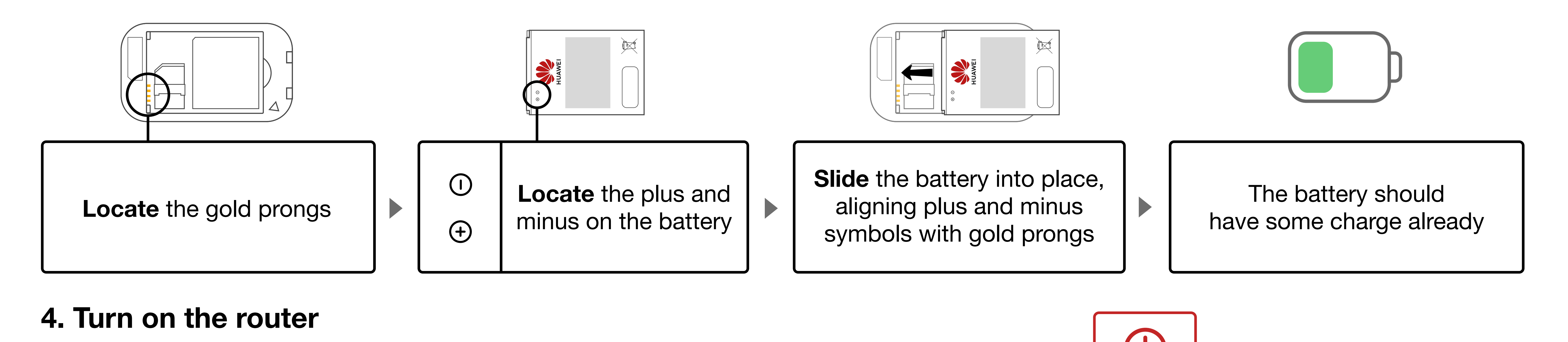

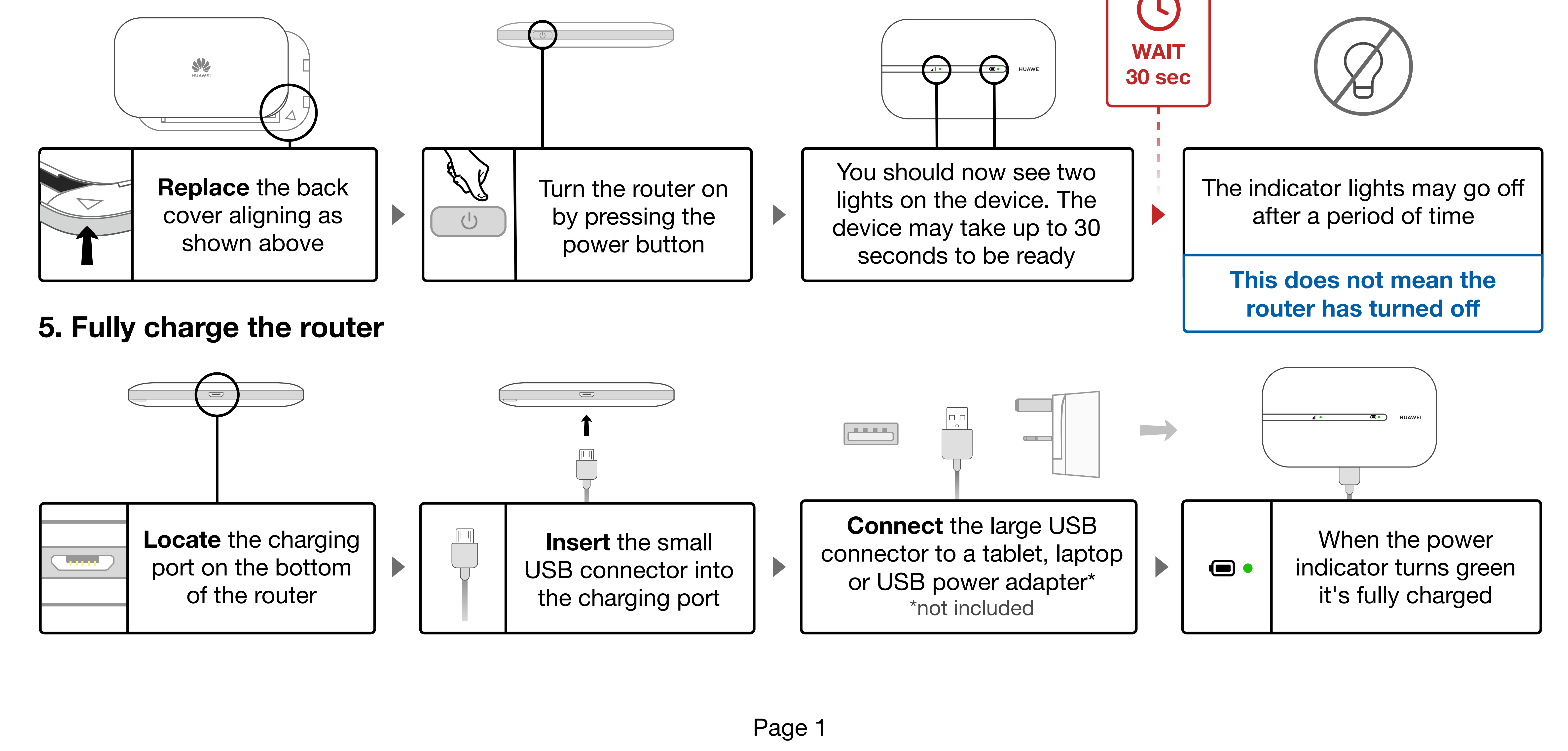

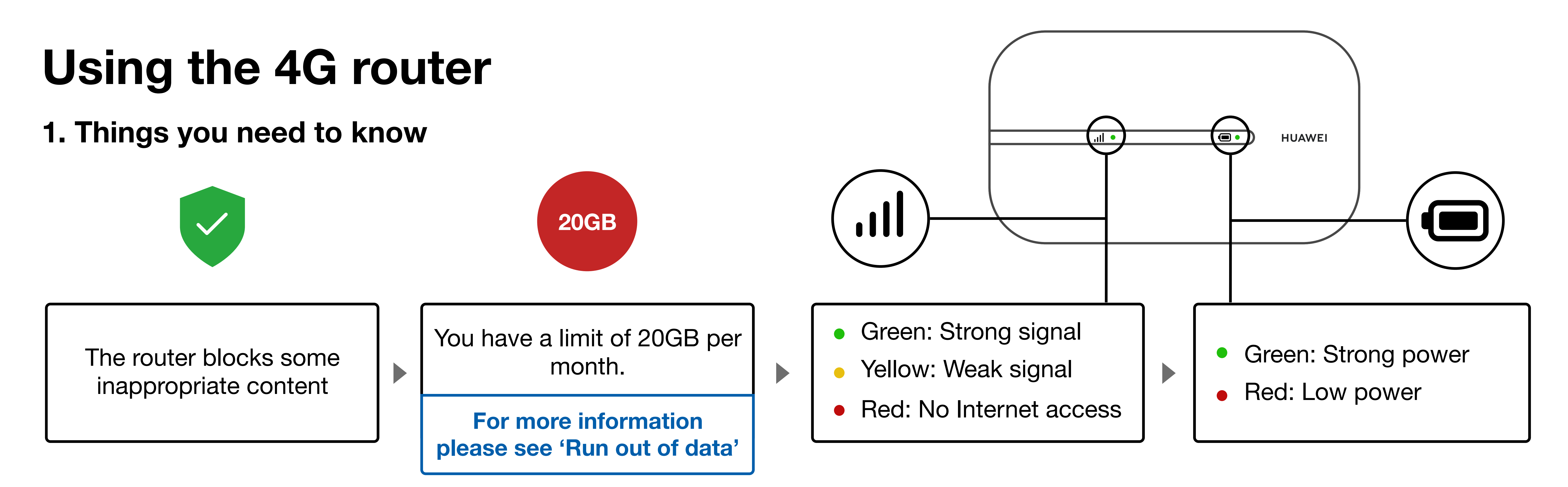

**2.** Connect your tablet, laptop or phone to the internet wirelessly (multiple devices)

**Microsoft Windows** 

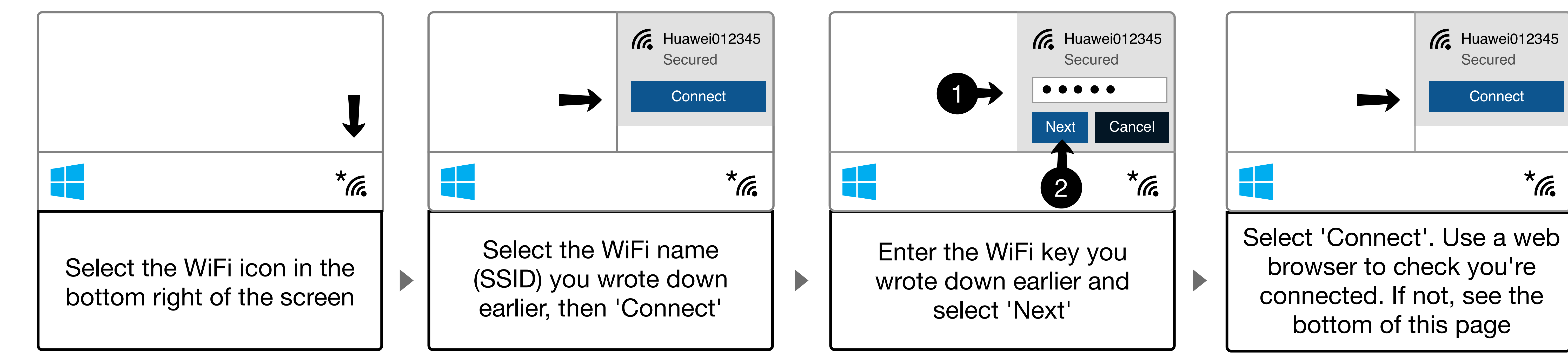

#### **Google Chromebooks**

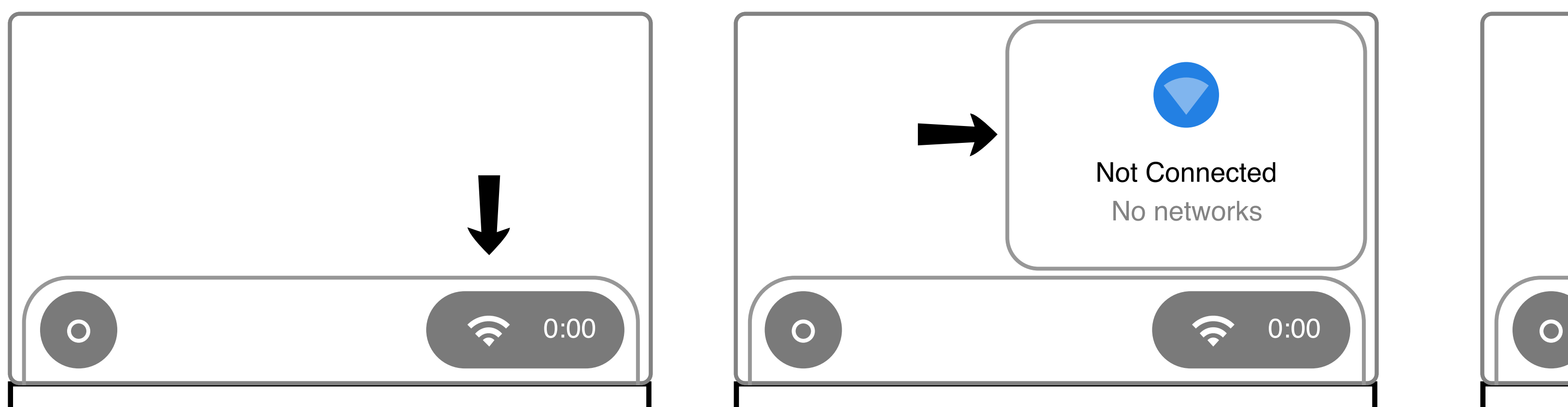

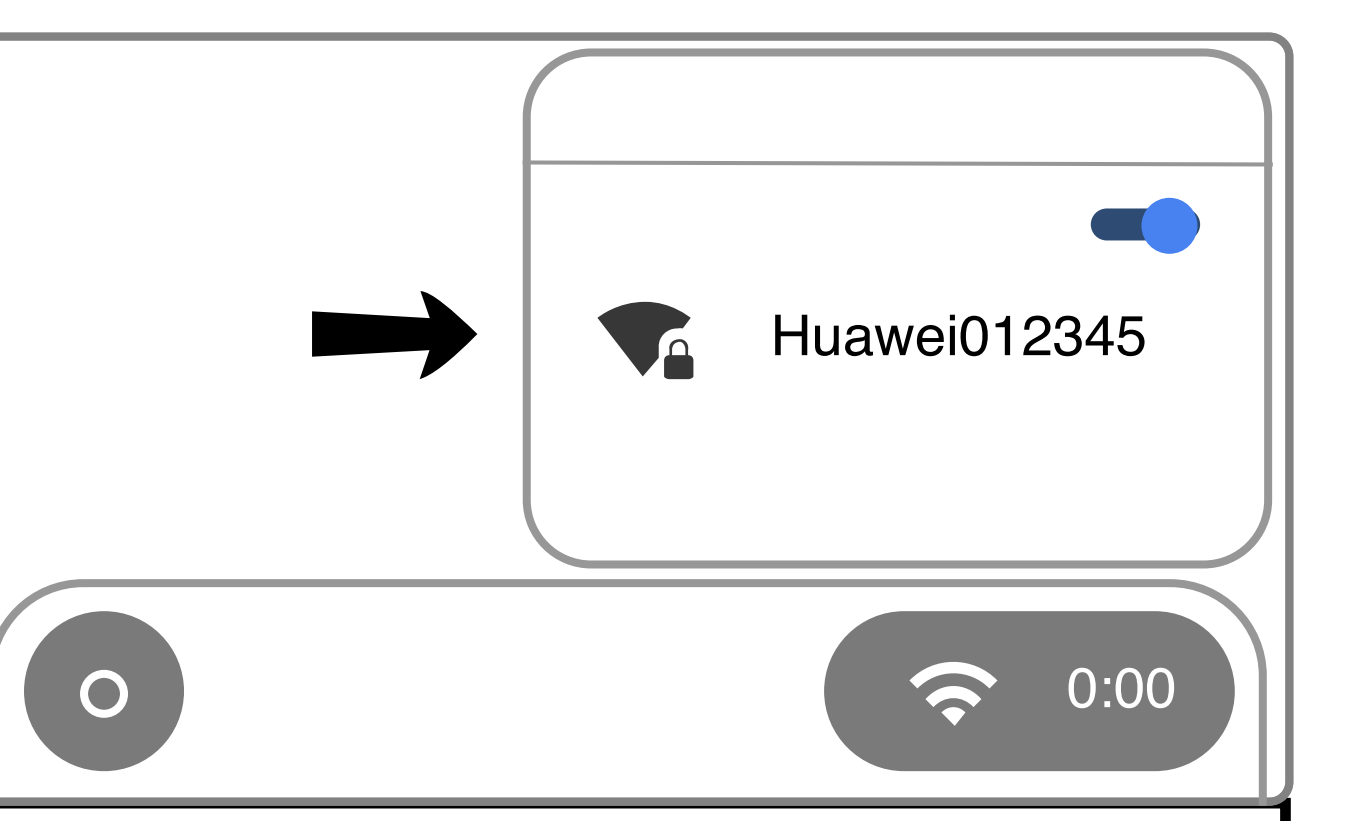

| Security |         |  |
|----------|---------|--|
| Password |         |  |
| Cancel   | Connect |  |

\*7.

Select the WiFi icon in the bottom right of the screen

Click on 'No networks'

In the network list select the WiFi name (SSID) you wrote down earlier

In the password field, enter the WiFi key you wrote down earlier and select 'Connect'

## iPads (iOS and iPad OS)

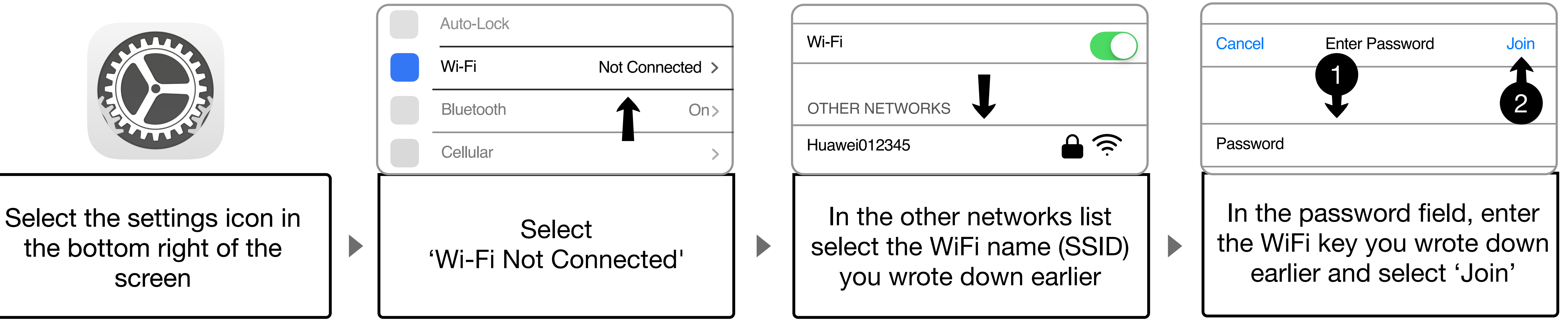

Why you might be seeing the 'Welcome to Mobile WiFi' screen

![](_page_1_Picture_15.jpeg)

## **Run out of data**

This will reset on the 1st of the next month and you will be able to use the router again.

To avoid running out of data in the future, use it for education only.

#### **SIM** is blocked

The SIM will be blocked if it is inserted into another device.

You will need to contact the person who sent it to you.

#### No signal

Try moving the router around your home as you may have a better connection in some parts.

If the issue persists you may need to contact the person who sent it to you.

If you have any issues with your router?

You should contact the person who sent it to you – usually someone at your child's school or at the local authority.